## docomo LYNX 3D SH-03C

Android2.2 へのバージョンアップ Q&A

Q1. 何度トライしてもだめ、自力で出来ない、解決しない A1.DS へどうぞ

Q2. マーケットが旧になったんだけど?

A2. 設定 アプリケーション アプリケーションの管理 「すべて」のタブ リストから「マーケット」選択 データを消去 & キャッシュを消去 次回マーケット起動時から最新のマーケットが表示 それでも駄目なら DS へ

Q3. 電源持ちが悪くなった

A3. タスクキラー不具合(調査中) 変わらない人もいるから入れてるアプリなどの可能性あり

Q4.IME が ATOK じゃなくなってる A4. デフォルトの IME になってるので自分で再設定すれ

Q5.FlashPlayer はどれいれればいいの? A5.FlashPlayer10.3 入れときゃ問題無い

Q6. ウィジェットが消えたりして使えねぇぞ A6. 常駐型アプリやウィジェットのある物は SD へ移動しちゃらめぇ!使えなくなる

Q7. ベンチスコアが・・・

A7. 他製品と比較したら負け、以前より体感速度早くなってれば問題ない、駄目な子ほど可愛いだろ

Q8.SP モードのバイブや他のアプリの設定が初期化された
 A8. メールの設定 受信 or サウンド設定 バイブレーション
 アプリ設定は初期化されてる物も有るので各自で再設定する事

Q9. 起動時にロゴが無限ループするんだが・・・ A9. 不具合。見えないがロックバーが出てる。適当に下部をスライドしてロック解除しよっ

Q10.SD にアプリ移動しても容量が減るだけで本体に残るんだが?? A10. そのアプリが完全に移動出来る訳ではなく、一部データを SD に退避してるだけ

Q11. プリインスコアプリ消せるよね!? A11. 残念だが・・・

root 奪取手順

 JDK 及び Android SDK のインストール path の設定に注意
 SH-03C 用 USB ドライバのインストール
 ADB/Fastboot USB ドライバのインストール
 一時 root 権限取得と root 権限取得

 一時 root 権限取得のためのツール rootkit\_is03.zip をダウンロード
 b. root 権限取得のためのツール sh03c\_rootkit\_20110611.zip をダウンロード
 (sh03c\_rootkit0506.zip は 2.1 用 )
 c. rootkit を C:\sh03c\_rootkit とフォルダーをつくり展開
 d. C:\sh03c\_rootkit\data\_local に is03break を展開
 e. rootkit\_is03.zip から Superuser.apk と jackpal.androidterm.apk を C:\sh03c\_rootkit に展開
 f. 以下のコマンドと投入

>cd C:\sh03c\_rootkit
>adb push data\_local /data/local/
>adb shell chmod 755 /data/local/is03break
>adb shell chmod 755 /data/local/autoexec.sh
>adb shell chmod 755 /data/local/busybox
>adb install Superuser.apk
>adb install jackpal.androidterm.apk
>adb reboot

リブートされたら

>adb shell /data/local/is03break

ここで [!] dance forever my only one が出たら成功 Cannot copy boomsh. : Permission denied が出たら

>adb shell >rm /data/local/tmp/boomsh >rm /data/local/tmp/sh

リブートしてやり直し

g. root 権限を一時取得し、local.prop を作成

>adb shell \$ /data/local/tmp/sh # cd /data/local # cat local.prop > /data/local.prop

adb shell のプロンプト「\$」が「#」となれば root 権限を一時取得している

>cd C:\sh03\_rootkit

>adb push data\_local /data/local >adb push local.prop /data/local.prop >adb shell chmod 555 /data/local/autoexec.sh >adb reboot

5. SH-03C 本体からターミナルを起動し

/dev/su

\$->#に変われば見事 root 奪取に成功しています

6. root の切り替えには IS03rootsw.apk が便利です

リンク

キャリアサイト

http://www.nttdocomo.co.jp/product/foma/smart\_phone/sh03c/

メーカーサイト http://www.sharp.co.jp/products/sh03c/

LYNX 3D SH-03C スペシャルサイト http://k-tai.sharp.co.jp/dash/d/sh-03c/special/

LYNX 3D SH-03C Wiki http://www22.atwiki.jp/sh-03c/